Wikiprint Book

Title: Przewodnik administratora > Instalacja systemu na ...

Subject: eDokumenty - elektroniczny system obiegu dokumentów, workflow i CRM -AdminGuide/Procedures/WindowsApacheFCGIInstallation

Version: 41

Date: 11/27/24 18:22:06

# **Table of Contents**

| Przewodnik administratora > Instalacja systemu na serwerze Windows (Apache + PHP + FastCGI) | 3 |
|---------------------------------------------------------------------------------------------|---|
| Menu                                                                                        | 3 |
| Wstęp                                                                                       | 3 |
| Instalacja                                                                                  | 3 |
| 0. Konfiguracja podstawowa                                                                  | 3 |
| 1. Instalacja i konfiguracja serwera kontroli wersji (Subversion)                           | 3 |
| 2. Pobieranie i instalacja Apache + PHP                                                     | 4 |
| 3. Konfiguracja Apache, PHP                                                                 | 4 |
| 4. Konfiguracja rozszerzeń PHP                                                              | 4 |
| 5. Instalacja i konfiguracja systemu eDokumenty                                             | 4 |
| Konfiguracja SSL (OpenSSL)                                                                  | 5 |
| 6. Instalacja dodatkowych komponentów:                                                      | 6 |
| Pojawiające się problemy:                                                                   | 6 |
|                                                                                             |   |

# Przewodnik administratora > Instalacja systemu na serwerze Windows (Apache + PHP + FastCGI)

# Menu

- 1. Wstęp
- 2. Instalacja i Konfiguracja
- 3. Konfiguracja SSL (OpenSSL)
- 4. Znane problemu

# Wstęp

W niniejszym artykule przedstawiono sposób instalacji i konfiguracji systemu eDokumenty na serwerach Windows wykorzystując do tego Apache + PHP w trybie FastCGI.

Sugeruje się aby przed przystąpieniem do instalacji serwera Apache dokonać instalacji serwera baz danych: PostgreSQL, który to proces opisany jest na stronie: <a href="http://support.edokumenty.eu/trac/wiki/AdminGuide/Procedures/WindowsPostgreSQL">http://support.edokumenty.eu/trac/wiki/AdminGuide/Procedures/WindowsPostgreSQL</a>

### Powrót do menu

# Instalacja

Cały proces składać się będzie z kilku etapów:

- 1. Konfiguracja podstawowa
- 2. Instalacja serwera kontroli wersji (Subversion)
- 3. Pobierania i instalacji Apache+PHP
- 4. Konfiguracja serwera
- 5. Konfiguracja rozszerzeń PHP
- 6. Instalacja i konfiguracja systemu eDokumenty
- 7. Instalacja dodatkowych komponentów

### 0. Konfiguracja podstawowa

Dokumentacja oraz załączona paczka <u>new apache php fcgi.7z</u> zakłada instalację systemu eDokumenty w lokalizacji "D:\edokumenty\" Strukturę katalogów nalezy utworzyć w ścieżce: D:\edokumenty\ W tej lokalizacji należy utworzyć strukturę katalogów (lub przenieść z innego serwera):

- files katalog dla plików niewersjonowanych
- maildir katalog dla poczty email
- public\_ftp (opcjonalny) publiczne repozytorium plików dostępne w Eksploratorze plików dostępnym w systemie eDokumenty
- public\_html tu znajdują się pliki programu
- repos katalog bazy danych systemu kontroli wersji (Subversion)
- repository katalog, który przechowuje pliki wersjonowane
- users (opcjonalny) prywatne (użytkownika) repozytorium plików dostępne w Eksploratorze plików dostępnym w systemie eDokumenty

# 1. Instalacja i konfiguracja serwera kontroli wersji (Subversion)

Przed instalacja Zend Server-a należy zainstalować w systemie serwer systemu kontroli wersji. W tym celu ze strony należy pobrać dwa narzędzia:

- <u>
   <u>
   </u>
   <u>
   Subversion (Windows)</u>

  </u>
- <u>OTortoiseSVN</u> interfejs graficzny do systemu zarządzania wersją (przydatny do konfiguracji).

W pierwszej kolejności należy zainstalować Subversion, a dopiero potem TortoiseSVN. Po zainstalowaniu serwera i narzędzia należy utworzyć repozytorium. W tym celu należy na katalogu repos kliknąć prawym przyciskeim myszy i kliknąć opcję *TortoiseSVN > Create repository here*.

Następnie należy prawym klawiszem myszy na katalogu repository kliknąć opcję SVN Checkout. W oknie, które się otworzy należy wybrać ścieżkę do katalogu repos. Uwaga, należy zwrócić uwagę, aby druga ścieżka wskazywała na katalog repository.

Ostatnim krokiem jest konfiguracja ścieżek w pliku config.inc (po skońćzonej instalacji systemu eDokumenty) Plik config.inc znajduje się w katalogu /public\_html/apps/edokumenty/:

// Ścieżka do repozytorium plików, na Linux względna, na Windows bezwzględna
define('REPOSITORY\_PATH', 'D:/www/eDokumenty/repository/');
define('NOT\_VERSIONED\_REPOSITORY\_PATH', 'D:/www/eDokumenty/files/');

Następnie w pliku httpd-fastcgi.conf (domyślnie C:\Apache24\conf\extra) należy dodać wpis z lokalizacją do pliku SVN. WAŻNE aby ścieżka do pliku SVN znajdował się na początku.

//Przykładowy podgląd wpisu//
FcgidInitialEnv PATH "C:/Program Files (x86)/Subversion/bin;c:/php;C:/WINDOWS/system32;C:/WINDOWS;C:/WINDOWS/System32/Wbem

### 2. Pobieranie i instalacja Apache + PHP

1. Pobrać i rozpakować paczkę new apache php fcgi.7z Paczka instalacyjna zawiera Apache 2.4 oraz PHP 5.4

#### 3. Konfiguracja Apache, PHP

Edycja konfiguracji Apache oraz PHP rozpocząć należy od modyfikacji plików konfiguracyjnych.

1. Pierwszym z nich jest php.ini w lokalizacji (domyślnie): "C:\php\php.ini"

W podstawowej konfiguracji oraz instalacji w katalogu "c:\php" nie ma potrzeby ingerencji w plik php.ini.

1. Modyfikacja pliku httpd.conf c:\Apache24\conf\httpd.conf

W podstawowej konfiguracji oraz instalacji Apache w katalogu "c:\Apache24" oraz PHP w "c:\php" należy tylko zmienić ścieżki dotyczące lokalizacji systemu eDokumenty.

1. Plik httpd-vhosts.conf c:\Apache24\conf\extra\httpd-vhosts.conf

W podstawowej konfiguracji oraz instalacji Apache w katalogu "c:\Apache24" oraz PHP w "c:\php" należy tylko zmienić ścieżki dotyczące lokalizacji systemu eDokumenty.

Przechodzimy do linii komend (uruchamianej z użytkownika Administrator):

cd c:\Apache24\bin - przechodzimy do katalogu

httpd.exe -k install -n "Apache2.4" - instalacja usługi w systemie

Następnie uruchamiamy ApacheMonitor i klikamy START na usłudze Apache2.4

W razie błędów, problemów z uruchomieniem może przydać się komenda deinstalacji usługi:

httpd.exe -k uninstall - odinstalowanie usługi w systemie

Do poprawnej instalacji Apache wymagany jest komponent Visual C++ Redistributable

# Powrót do menu

#### 4. Konfiguracja rozszerzeń PHP

W tej części opisano sposób instalacji rozszerzeń na przykładzie sterowników PHP do serwera baz danych Microsoft SQL Server. Pierwszym krokiem jest pobranie sterowników ze strony producenta <u>Microsoft Drivers 3.0 for PHP for SQL Server</u> (instalator zamieszczono również w załącznikach). Podczas instalacji instalator zapyta się, gdzie rozpakować pliki. Należy wskazać domyślny katalog rozszerzeń PHP: czyli: c:\php\ext . Następnym punktem procesu jest dodanie odpowiedniego wpisu do pliku **php.ini**:

extension=php\_mssql.dll

Po zrestartowaniu Apache'a podstawowy sterownik PHP do MS SQL Server będzie dostępny.

#### Powrót do menu

### 5. Instalacja i konfiguracja systemu eDokumenty

Ostatnim krokiem instalacji jest wykonanie instalacji przez przeglądarkę.

## Konfiguracja SSL (OpenSSL)

Konfigurację SSL w Apache 2.4 należy rozpocząć od pliku: httpd.conf w katalogu C:\Apache24\conf\, w którym zmieniamy następujące linie (odkomentowujemy):

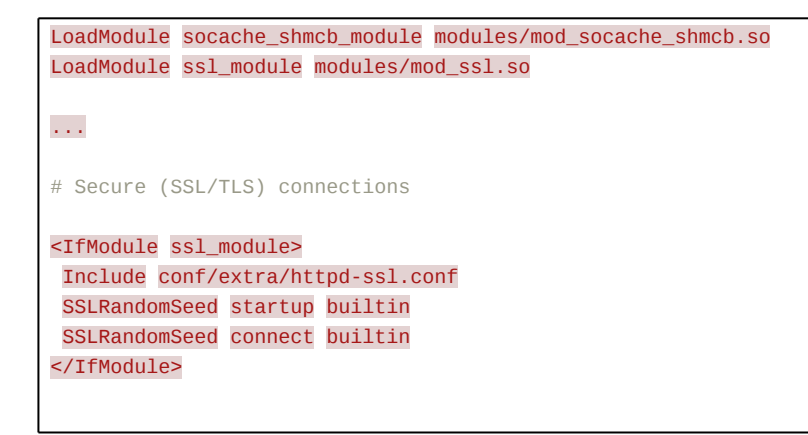

Następnie w pliku konfiguracyjnym: httpd-ssl.conf (domyślnie: C: \Apache24\conf\extra\) muszą być odkomentowane następujące linie: (kompletny plik z usuniętymi zbędnymi i zakomentowanymi liniami):

```
SSLRandomSeed startup builtin
SSLRandomSeed connect builtin
Listen 443
AddType application/x-x509-ca-cert .crt
AddType application/x-pkcs7-crl
                                   .crl
SSLPassPhraseDialog builtin
SSLSessionCache
                       "shmcb:C:/Apache24/logs/ssl_scache(512000)"
SSLSessionCacheTimeout 300
<VirtualHost _default_:443>
       DocumentRoot "D:/public_html"
       ServerAdmin you@example.com
       ErrorLog "C:/Apache24/logs/error.log"
       SSLEngine on
       SSLCipherSuite ALL:!ADH:!EXPORT56:RC4+RSA:+HIGH:+MEDIUM:+LOW:+SSLv2:+EXP:+eNULL
       SSLCertificateFile "C:/Apache24/conf/localhost.crt"
       SSLCertificateKeyFile "C:/Apache24/conf/localhost.key"
       <FilesMatch "\.(cgi|shtml|phtml|php)$">
               SSLOptions +StdEnvVars
       </FilesMatch>
       <Directory "C:/Apache24/cgi-bin">
               SSLOptions +StdEnvVars
       </Directory>
       BrowserMatch ".*MSIE.*" \
                        nokeepalive ssl-unclean-shutdown \setminus
```

#### downgrade-1.0 force-response-1.0

# CustomLog "C:/Apache24/logs/ssl\_request\_log" \ "%t %h %{SSL\_PROTOCOL}x %{SSL\_CIPHER}x \"%r\" %b"

#### </VirtualHost>

Opcjonalnie w pliku tym może być również konfiguracja aliasów do systemu eDokumenty. Musi się ona znajdować przed frazą </VirtualHost>

Alias /apps/edokumenty/engine "D:/public\_html/apps/edokumenty/engine.php" Alias /apps/upgrade/engine "D:/public\_html/apps/upgrade/engine.php" Alias /sync "D:/public\_html/apps/sync/engine.php" Alias /vdisk "D:/public\_html/apps/edokumenty/webdav.php"

Uwaga!!! . Nalezy zwrócić uwagę, że nie ma tutaj opcji SSLMutex. Musi być bezwzględnie usunięta.

W pliku config.inc systemu eDokumenty zmieniamy linię :

define('SELECTED\_PROTOCOL', 'http');

na

define('SELECTED\_PROTOCOL', 'https');

Powrót do menu

#### 6. Instalacja dodatkowych komponentów:

Aby umożliwić podgląd dokumentów (doc, rft, itd) w systemie eDokumenty na serwerze powinna zostać zainstalowana aplikacja AbiWord. Po instalacji aplikacje AbiWord musimy dodać do zmiennych środowiskowych systemu. A także dokonać zmian w pliku **httpd-fastcgi.conf** (domyślnie C:\Apache24\conf\extra):

```
//Przykładowy podgląd wpisu//
FcgidInitialEnv PATH "C:/Program Files (x86)/Subversion/bin;c:/Abiword/bin;c:/php;C:/WINDOWS/system32;C:/WINDOWS;C:/WINDOW
```

w pliku php.ini (domyślnie C:\php) należy od komentować linię:

extension=php\_fileinfo.dll

Do zmiennych środowiskowych systemu Windows dodajemy ścieżkę do programu AbiWord

Po wprowadzonych zmianach restartujemy Apache.

### Powrót do menu

#### Pojawiające się problemy:

• Podczas wysyłania e-maili z załącznikami, Fast-CGI przestaje reagować.

W pliku konfiguracyjnym httpd-fastcgi.conf (domyślnie: C:\Apache24\conf\extra\) w pozycji FcgitlOTimeout zmieniamy wartość na 6000.

• Podczas wysyłania zeskanowanych plików za pomocą BSScanServera pojawiał się błąd. W logu BSScanServer pojawiał się wpis: *ERROR: EldHTTPProtocolException error raised, with message : HTTP/1.1 500 Internal Server Error* 

W pliku konfiguracyjnym httpd-fastcgi.conf (domyślnie: C:\Apache24\conf\extra\) w pozycji FcgidMaxRequestLen zmieniamy wartość na 51200000.

Powrót do menu